SOC WorkCenter

## Maintain Schedule of Classes

## **Maintain Schedule of Classes**

Academic Institution

Look up Term

Search

**Basic Data** 

**Class Attributes** 

Look up Course Attribute

**SRCH - Schedule Search** 

**Class Attributes** 

\_\_\_\_\_